## The Basics of Using Canvas for your Classes.

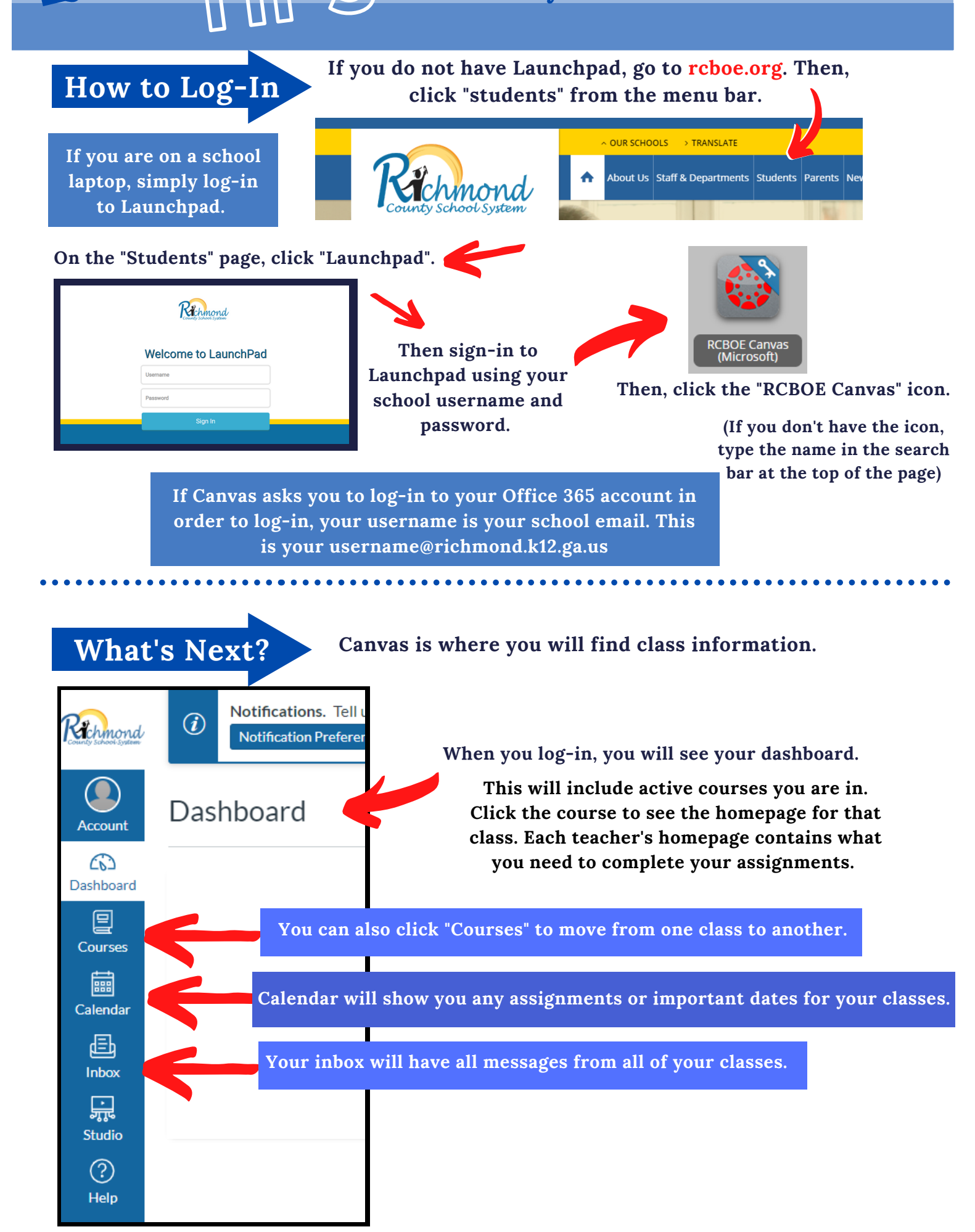

janva,